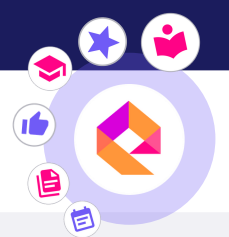

éducadhoc

## TÉLÉCHARGER MON APPLICATION ÉDUCADHOC ET MES MANUELS

Pour utiliser ton manuel numérique sans connexion internet, tu dois d'abord installer l'application éducadhoc puis télécharger le manuel.

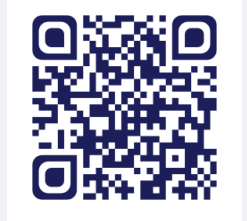

Découvrir en vidéo !

Quand tu es sur ton manuel en ligne, clique sur le bouton "Télécharger le manuel" disponible dans le menu à droite.

| 🛛 🔶 éduca | dhoc   🏫 🛍 🔤                                                                                                    | E                                                                                                    |                                                                                                    | ?<br>Ade b                                                                                                    | Hes favoris Notifications Mon profi                                                                                                    |           |
|-----------|----------------------------------------------------------------------------------------------------|----------------------------------------------------------------------------------------------------|----------------------------------------------------------------------------------------------------|----------------------------------------------------------------------------------------------------|----------------------------------------------------------------------------------------------------|-----------|
|           | 1       Image: Constraint of the sector of the sector of the | <section-header><section-header><section-header><text><text><text><text></text></text></text></text></section-header></section-header></section-header>                                                                                                    | SGAMARLE – Ah ! Monsieur, rendez-vous à lant de preuves, et jetz-vous<br>vice dans le repentit.<br>30 bay Jaok – Non, non, il ne sera pas dit, quoi qu'il arrive, que je sois<br>et pentit. Alboux, suis-moi.<br><b>Let V, scène 6</b><br><b>L Streux</b> – Areke, Dom Jaok – Youe <b>Streux</b> – Marke<br><b>L Streux</b> – Areke, Dom Jaok – Youe <b>Streux</b> – Marke<br>Marke avec, moi.<br>30 Jaok – Oui: O af nati à laire ?<br>30 Jaok – Jaov Bin Imain.<br>30 Jaok – Jaov Bin Imain.<br>30 Jaok – Jaov Bin Imain.<br>30 Jaok – Jaov Bin Jaok – 20 Jar Ghair Marke et andreu une mort fui-<br>neste, celles grâces da Ciel que l'on renoire auronte fui-heit, je rie ra pasa<br>30 Jaok – 10 Areke Jao Jiaok – 20 Jaok Bin Jaok – 20 Jaok – 20 | 16665 Interference angel Part desvaring responses For the desvaring response of the desvaring response of the desvaring response of the desvaring responses of the desvaring responses of | Har Acon<br>Vertexan<br>Proper<br>Proper<br>Proper<br>Acon<br>Acon<br>Acon<br>Proper<br>Acon<br>Proper<br>Acon<br>Acon<br>Acon<br>Acon<br>Acon<br>Acon<br>Acon<br>Acon |           |
|           | G dénourment cuploite le deus corma-<br>china: l'intervention surraturelle n'est<br>possible à mettre en schen qu'avec<br>l'aide d'artifices, d'« effets spéciacos.<br>Dans la mise en schene de Daniel<br>Mesguich (2002), par exemple, le lit<br>s'ourre et laise place à des llammes<br>et à de la fombre, qui enveloppent le                                                                                                    | 1 Re, ne portar bound no bounces constrained monetance<br>Door Juan - Vou, vou, le Cel fir fer to part coard" que tu presens ; et si toutes<br>les fois que les hommes<br>Seconsent, generation au segere - Ah 1 Monsieur, c'est le Ciel qui vous<br>parle, et c'est un avis qu'il vous donne.<br>» Dou Juan - Si Cel cim et donne nu avis, il faut qu'il parle un peu plus<br>chairement, s'il veut que je l'entende.                                                                                                    | terre souvre et faime; ¡ il isori degranda Juez de l'endrott ou i est lombe.<br>Seasonare. [-] hill: nes gages [] voltes pars mort un chacun<br>satsfait: Ciclo offensk, jois violes, filles selcuines, familles deshonorées,<br>« parents outragés, fermems mises à nul, mariro pussés à hout, tou le<br>monde est content. Il n'y a que moi seul de malheureux [Mes gages !<br>mes gages, mes gages <sup>3</sup> !]                                                                                                    |                                                                                                    |                                                                                                    | le manuel |
|           | penornagi et la fon diquada.<br>+ Drof<br>/ Anan faminifaci<br>/ Mana<br>Maintain<br>/ Anan faminifaci<br>/ Mana faminifaci<br>/ Anan faminifaci                                                                                                    | Acte V, seche 5<br>Dos Josa, es Serecta ni fimme milie, Scassarta<br>historicade da como ana ra plan esta plan momenta 2 pouvoire producto da la<br>historicade da Celi et et 11 ne se repent ici, a perte ca trisolate.<br>Scassarta: – An I Montieur, e est un spectre i plan e comunita e cutte voir.<br>Scassarta: – An I Montieur, e est un spectre i plan e recomania au marchet.<br>Dos Josa. – Qui oste tarri receptante 2 fe corio camatite cutte voir.<br>Scassarta: – An I Montieur, e est un spectre i plan e recomania au marchet.<br>Dos Josa. – Scassarta: – Col I voyo- vons. Montiour, ce changement<br>Scassarta: – Col I voyo- vons. Montiour, ce changement de figure 2<br>ne Josa Josa. – Non, non, rien rei et capable de miniprimer de la terrare, et<br>je veux éponover aces non cipés a ci cut in cerp on ou espit.<br>Je Spectre cionoli dans la temp que Dom Juan le vour furguez. | <ol> <li>Réference au mensenge que Dom Joan vient de faire à son pire.</li> <li>Enst atrict.</li> <li>Jugie chaquant, ces mote ent dé retriré de la descième représentation de Dom Jaan.</li> </ol>                                                                                                    | UST STURSE<br>1 - Courty providence<br>decomment prove 14 -<br>ment providence<br>2 - Courtes transition<br>to characteristic<br>2 - Courtes transition<br>to characteristic<br>2 - Bontor segue<br>e deconoment<br>est branque                                                                                                    | □<br>+<br>-<br>•                                                                                                    |           |
|           |                                                                                                    |                                                                                                    |                                                                                                    | AVITSIELLE • 103                                                                                                    |                                                                                                    |           |

La fenêtre ci-dessous apparaît. Sélectionne « Installer l'application » pour lancer le téléchargement de l'application.

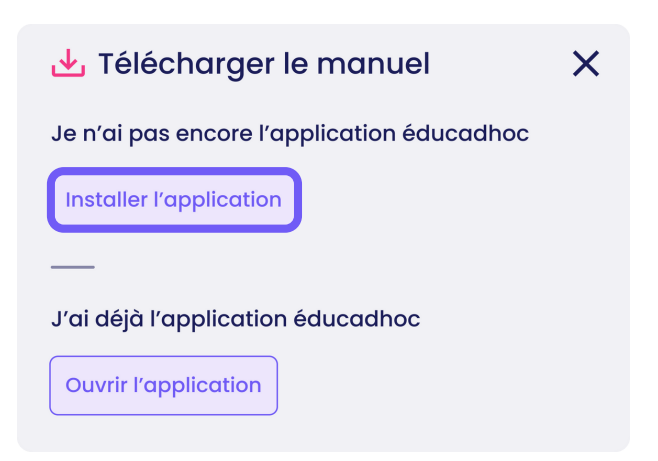

Si tu es sur tablette ou smartphone, au clic tu es renvoyé vers le store de ton appareil. Clique alors sur "Installer".

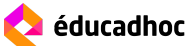

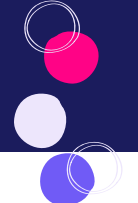

Si tu es sur ordinateur, le fichier éducadhoc se télécharge dans ton navigateur. Ouvre le fichier téléchargé pour passer à l'installation de ton application.

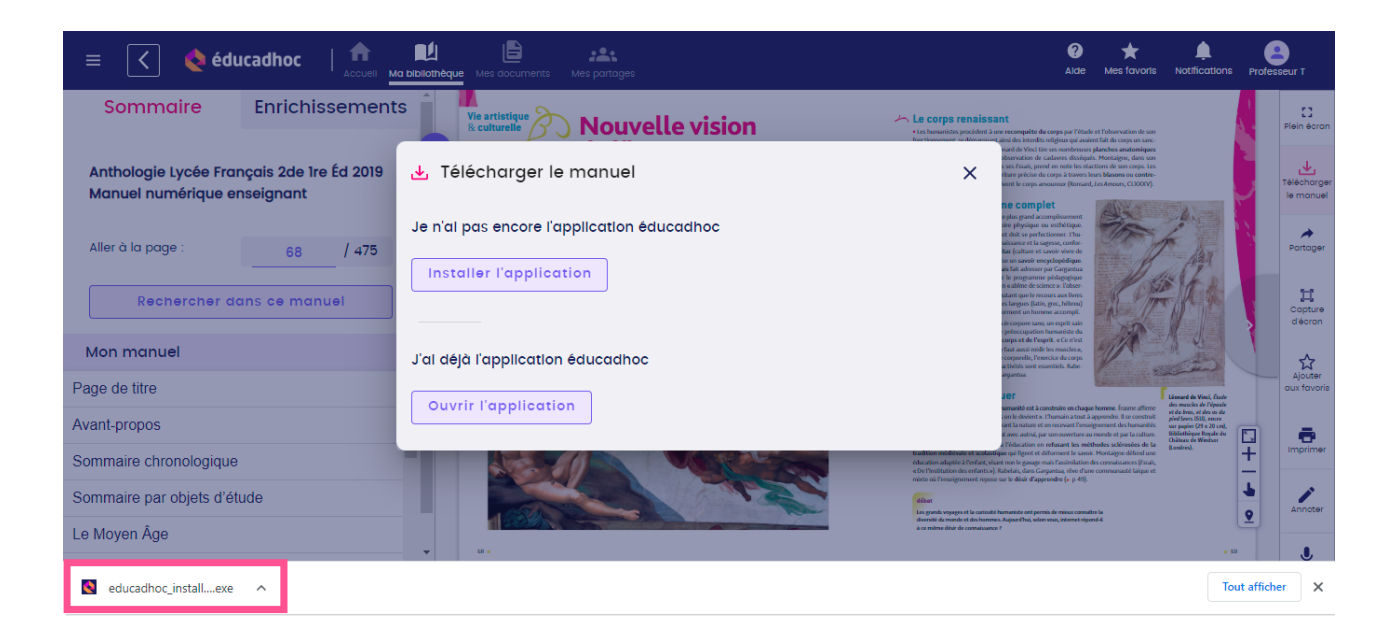

Une fenêtre s'ouvre avec les instructions pour l'installation. Suis les étapes du processus d'installation jusqu'à ce qu'il soit écrit "Terminé" et que tu puisses cliquer sur 'Fermer".

|                                                                                                    | 2                            |                                                                                                    |   |  |  |
|----------------------------------------------------------------------------------------------------|------------------------------|----------------------------------------------------------------------------------------------------|---|--|--|
| Installer Language X                                                                                                    |                              | 🔇 Installation de l'application Educadhoc : Licence — 🗌 >                                                                                                    | < |  |  |
| Please select the language of the installer                                                                                                    |                              | Veuillez examiner le contrat de licence avant d'installer l'application<br>Educadhoc . Si vous acceptez tous les termes du contrat, diquez sur<br>J'accepte.                                                                                                    |   |  |  |
| French                                                                                                    |                              | Conditions d'utilisation et Données Personnelles                                                                                                    |   |  |  |
| OK Cancel                                                                                                    |                              | <ol> <li>Préambule</li> <li>La Société Hachette Livre (ci-après la « Société ») accorde une<br/>grande importance à la protection de la vie privée et des données<br/>des utilisateurs de ses applications et de ses sites internet. Elle<br/>veille ainsi à adopter et à respecter rigoureusement une politique<br/>de confidentialité conforme à la réglementation en vigueur.</li> </ol> | ~ |  |  |
|                                                                                                    |                              | Annuler Nullsoft Install System v3.04 J'accepte                                                                                                    |   |  |  |
| 3                                                                                                    | 4                            |                                                                                                    |   |  |  |
| Installation de l'application Educadhoc : Optio —                                                                                                    |                              | Nistallation de l'application Educadhoc : Terminé — 🗌 🔿                                                                                                    | < |  |  |
| Cochez les composants que vous désirez installer et dé<br>vous ne désirez pas installer. Cliquez sur Suivant pour d                                                                                                    | cochez ceux que<br>ontinuer. | Terminé                                                                                                    | Π |  |  |
| Sélectionnez les composants à<br>installer :<br>Selectionnez les composants à<br>Selectionnez les composants à<br>Selectionnez les co |                              | Plus d'infos                                                                                                    |   |  |  |
| Espace requis : 315.1 Mo                                                                                                    |                              |                                                                                                    |   |  |  |
| Annuler Nullsoft Install System v3.04 < Précéde                                                                                                    | nt Suivant >                 | Annuler Nullsoft Install System v3.04 < Précédent Fermer                                                                                                    | ] |  |  |

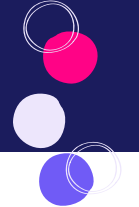

Une fois terminé, retourne sur éducadhoc en ligne et clique sur «Ouvrir l'application».

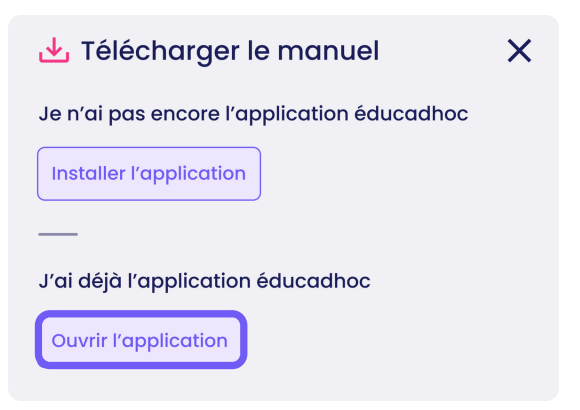

L'application s'ouvre et tu es connecté automatiquement à ton compte éducadhoc. Le téléchargement du manuel se lance directement.

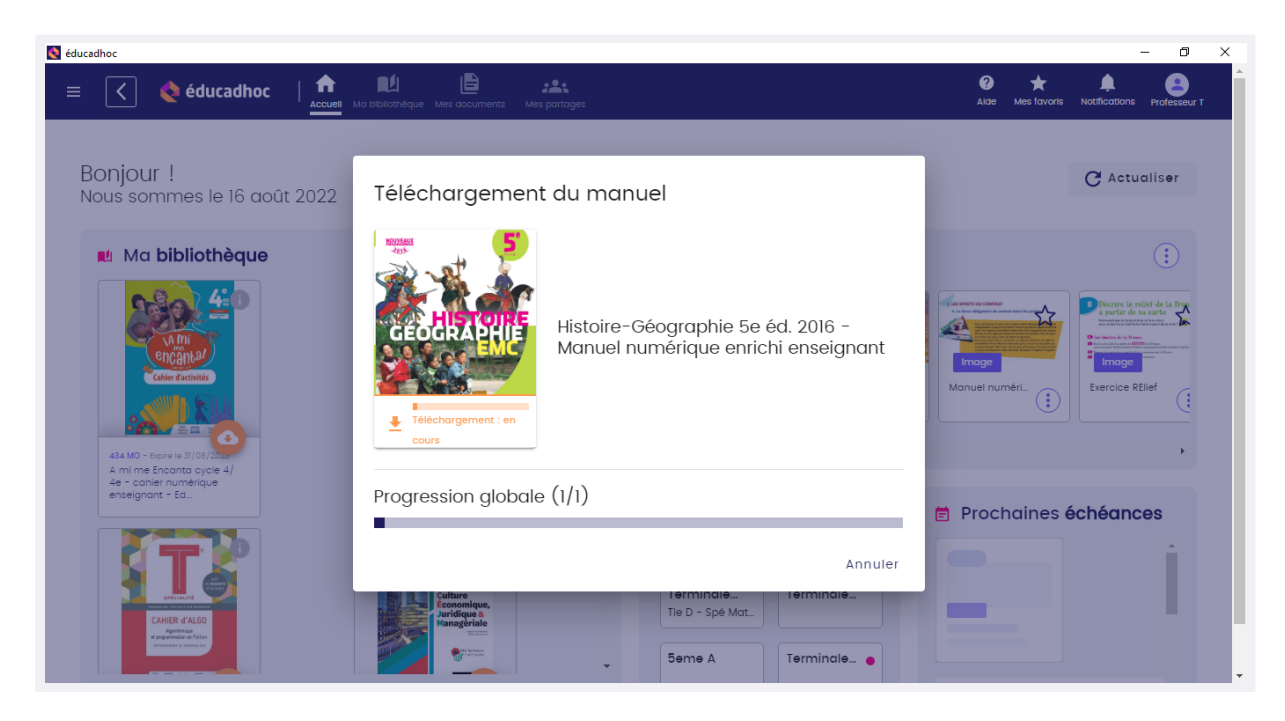

Ton manuel est désormais disponible dans ta bibliothèque et prêt à être consulté hors ligne. Tu peux reconnaître les manuels téléchargés avec l'icône vert. Pour télécharger les autres manuels, clique sur l'icône de téléchargement orange.

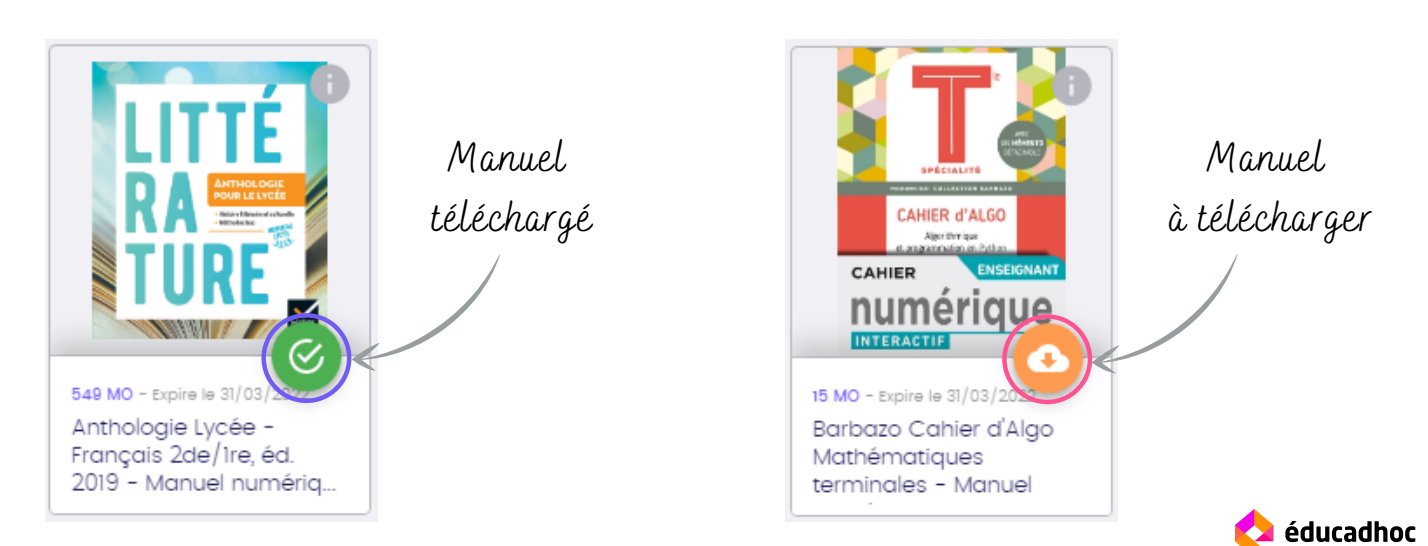

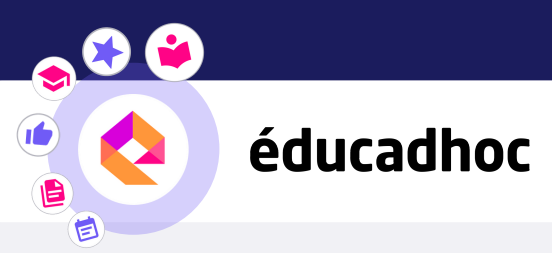

## DÉCOUVRE PLUS DE TUTORIELS DANS L'ACADÉMIE ÉDUCADHOC

POUR APPRENDRE À UTILISER TON MANUEL NUMÉRIQUE, TU PEUX UTILISER LES TUTORIELS À TA DISPOSITION POUR TE GUIDER !

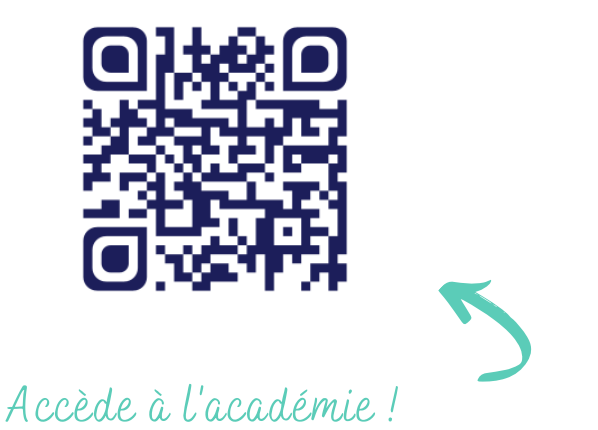

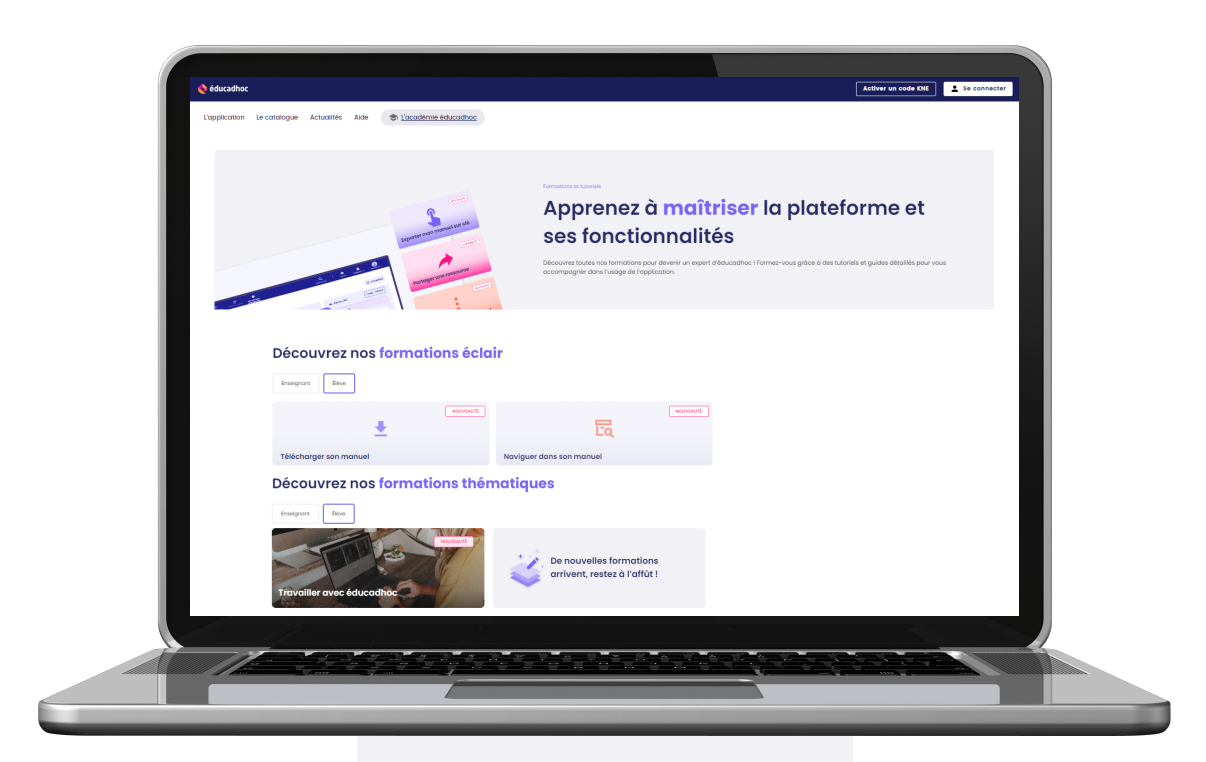